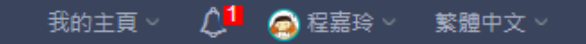

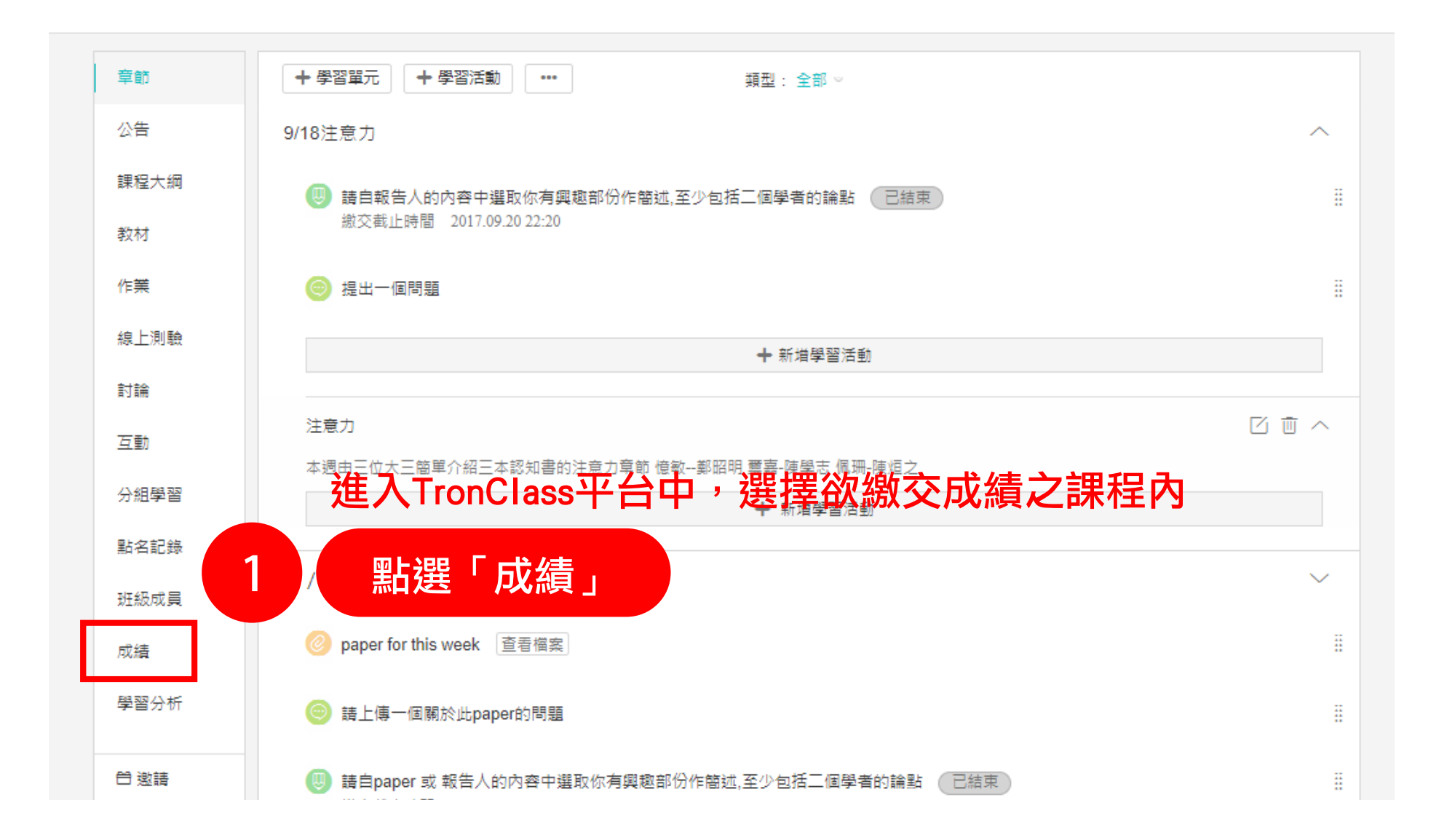

|                         |        |                                        |                            |          |         | 返回課程       |
|-------------------------|--------|----------------------------------------|----------------------------|----------|---------|------------|
| 院系 全部 🗸 年               | 級 全部 🔍 | 斑級 全部 🗸 成績過濾 不指知                       | Ѐ,全部 ♡                     | Į.       | 使用者姓名/帳 | St. Q.     |
| 😂 送繳最終成績                | +新增成績  | <ul> <li>成績比率設定</li> <li>顕現</li> </ul> | 示/隱藏欄位 匯出 Excel ••         | •        | 未詳總教務   | 務 III 顯示圖表 |
| 班級成員                    | 2 橋 點  | 選「送繳最終成績                               | 簡答題測試11◆ 1229<br>0.0% 0.0% | ▶ 原始成績 ◆ | 最終成績 ◆  | ◆ 備註       |
| ● 楊賢佳<br>074809         | 。按     | 下「送繳最終成績                               | 」鎖定最終成績欄位                  | 函數值 。    | 0       |            |
| Shawn<br>Evelyn         | 0      | 70                                     |                            | 5.3      | 5.3     |            |
| 🚺 吳忻芃<br>fj03333        | 50     |                                        |                            | 0.5      | 0.5     |            |
| )<br>測試學生02<br>tronst02 | 0      |                                        |                            | 7        | 7       |            |
| trontt01<br>trontt01    | 14.3   |                                        |                            | 0        | 0       |            |
| trontt02<br>trontt02    | 14.3   |                                        |                            | 0        | 0       |            |

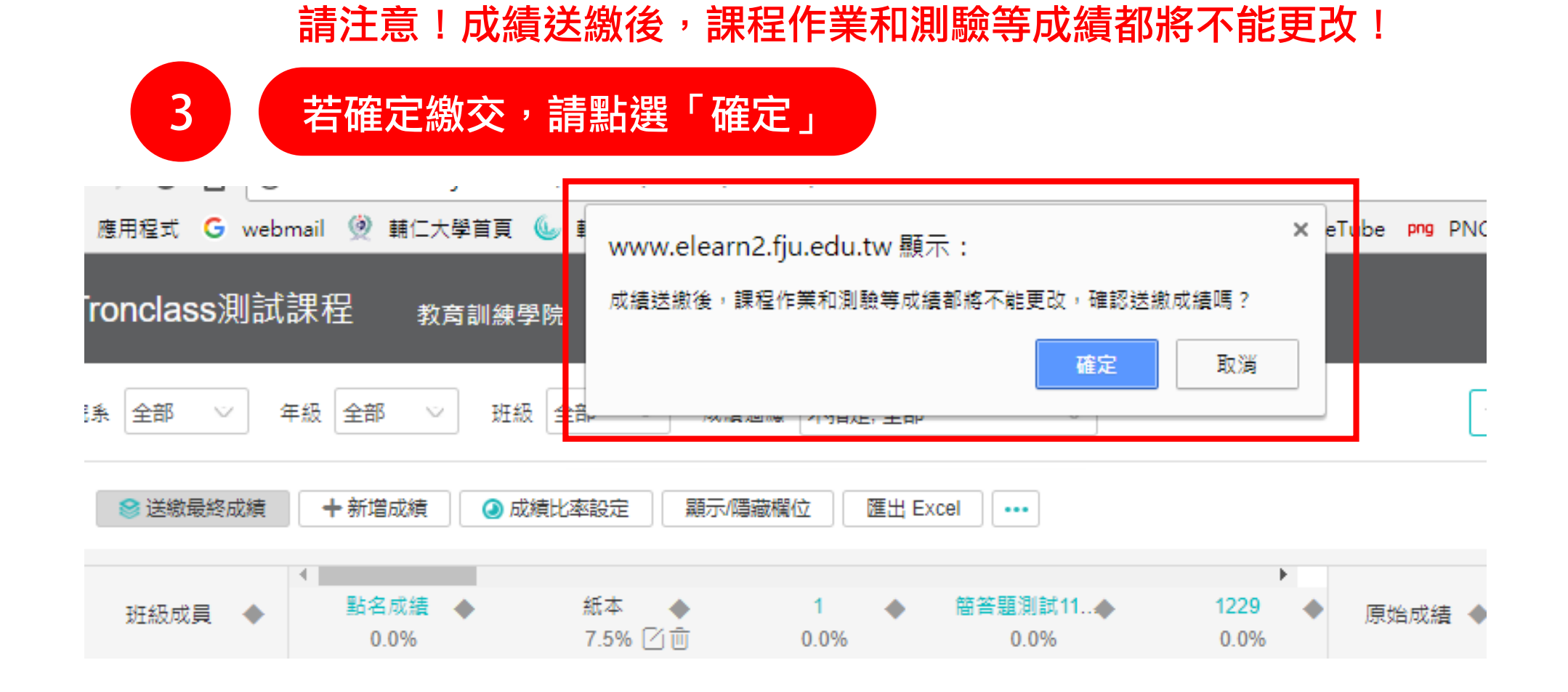

| و (ي | <u>F</u> | 教章   | 甫仁           | .,                      | と學 FU JEN CATHOLIC UNIVERSITY       |       |                               | 回首頁<br>Welcome, 萬用密                 | │ 登出<br>碼 您好 |  |  |  |
|------|----------|------|--------------|-------------------------|-------------------------------------|-------|-------------------------------|-------------------------------------|--------------|--|--|--|
|      |          |      |              |                         |                                     |       |                               |                                     |              |  |  |  |
|      | 部別       | 開課系級 | 課程代碼         | 組別                      | <b>課程名稱</b><br><b> <b> </b></b>     | 修課總人數 | 已上傳人數                         | 功能選項                                |              |  |  |  |
|      |          |      | 2003 01822 D |                         | 上学新成績上 傳永航<br>點選「由TronClass匯入成績」    |       |                               | 由檔案匯入成績<br>手動輸入成績<br>由Tronclass匯入成績 | —<br>)————]) |  |  |  |
|      | D        | 2003 |              | English Composition III | 14                                  | 0     | 繳交成績至教務處<br>列印已繳交成績<br>下載課程名單 | -<br>點<br>-<br>外<br>部               |              |  |  |  |
|      | D        | 2003 | 07960        | D                       | 英語會話(三)<br>English Conversation III | 14    | 0                             | 由檔案匯入成績<br>手動輸入成績<br>繳交成績至教務處       | 系統名稱         |  |  |  |